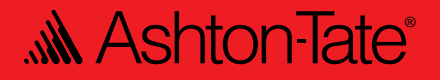

# FullWrite Professional Toolbox

#### The FullWrite Professional Toolbox

Copyright© 1990 Ashton-Tate Corporation. All rights reserved.

Use of the Software contained in this package has been provided under a Software License Agreement. Please read it thoroughly. In summary, you cannot make copies of the software except as specifically permitted under the Software License Agreement.

You can use the software only on a single terminal or a single workstation of a computer (or its replacement); accordingly, you must license a separate copy for each terminal or workstation where you want to use the software.

Note: Unauthorized use of the software or related materials can result in civil damages and criminal penalties.

The software and related materials in this package are licensed with a Limited 90-Day Warranty. Other than the limited warranties that are expressly stated therein, Ashton-Tate makes no other warranty, express or implied, to you or any other person or entity. We will not be liable for incidental, consequential, or other similar damages. In no event will our liability for any damages ever exceed the price paid for the license to use the software, regardless of any form of the claim. You may have other rights which vary from state to state or country to country.

The Ashton-Tate logo and Ashton-Tate are registered trademarks; FullWrite Professional is a trademark of Ashton-Tate Corporation.

Macintosh and Mac are registered trademarks of Apple Computer Inc.

General notice: Other product names mentioned herein are used for identification purposes only and may be trademarks of their respective companies.

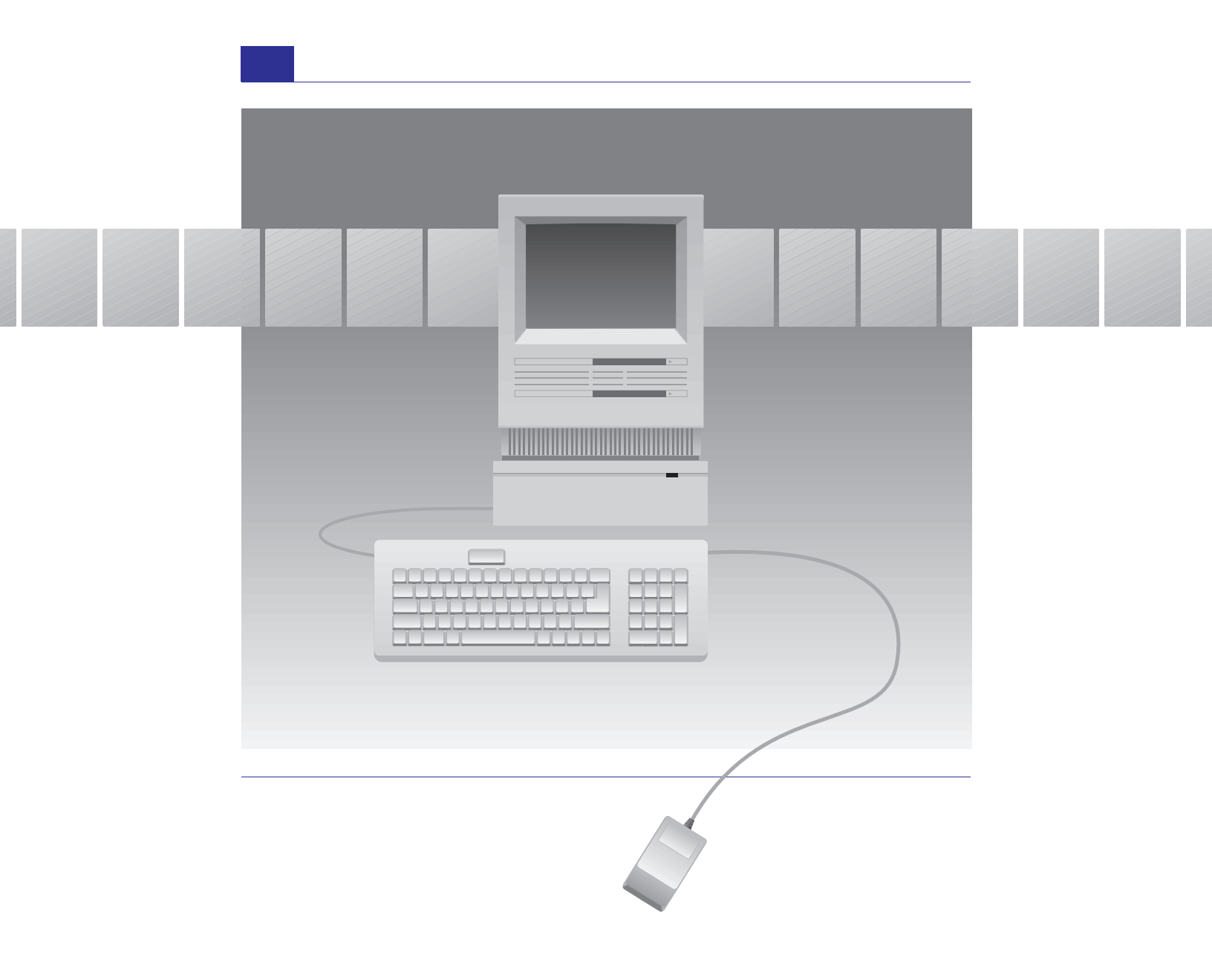

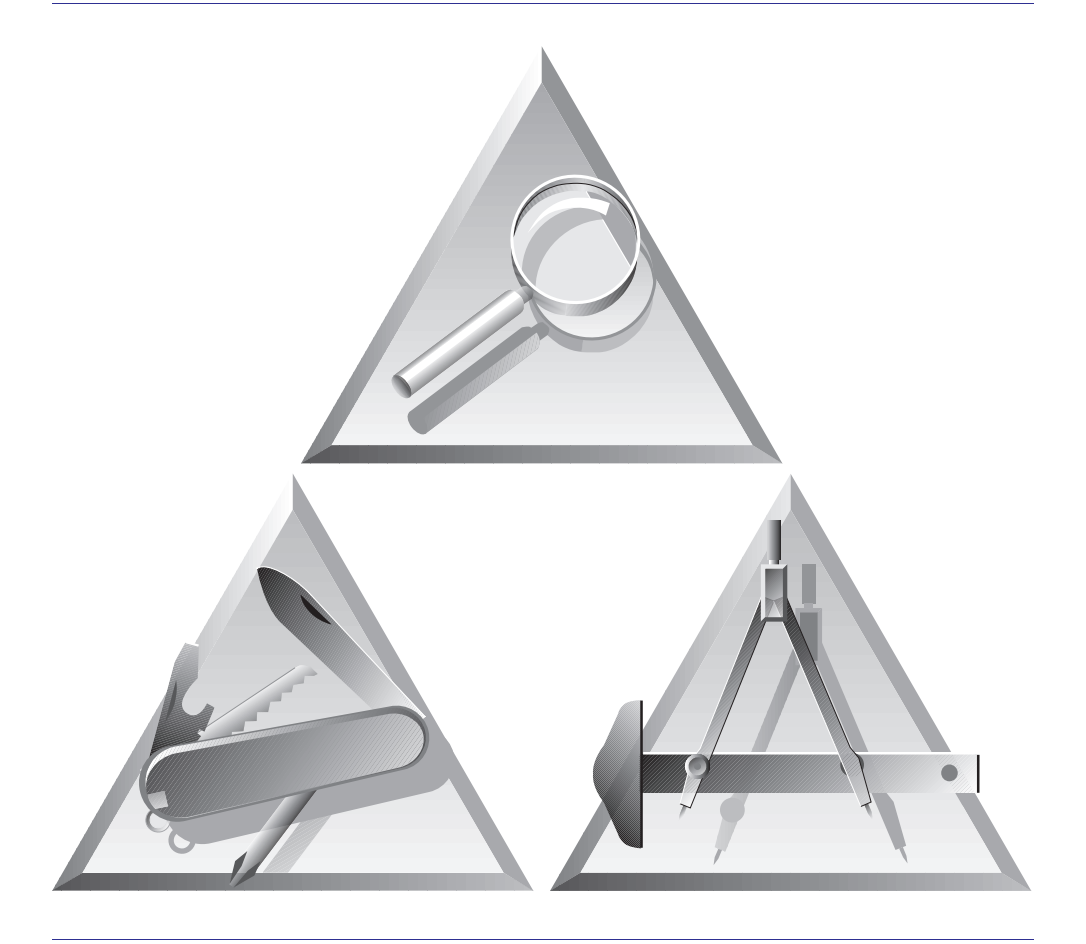

FullWrite Professional<sup>™</sup> is your document processing toolbox. Besides the standard tools that come with any word processor, FullWrite includes a number of power tools that automate your work. In your document processing toolbox are three groups of automating tools: building, designing, and viewing. Once you understand what these tools can do and how they work together, you can develop your own ways to take advantage of the power of FullWrite.

**Building Tools** With the FullWrite building tools you can easily add elements to a document such as chapters, footnotes, bibliography and index entries, outlines, and pictures.

**Designing Tools** The designing tools simplify many tasks you would typically save for a page layout program. Use them to design pages, place graphics anywhere, wrap text around graphics, or put differently formatted articles on one page.

**Viewing Tools** The viewing tools show different aspects of your documents. They go well beyond the usual Go To and Find, Replace commands.

This book provides an overview of the FullWrite Professional automating tools. Their use is illustrated with examples from two documents you can find on the FullWrite Professional Training disks. The *Bicycle Sales Guide* is on the Sample Files disk in the Examples 1 folder. It includes an index, a bibliography, automatic references, and many other elements commonly found in books. The newsletter is on the Training 2 disk. To learn the steps to create it, read *Learning FullWrite Professional*.

**Use these tools** 

to create

document elements

such as

chapters, headers and

footers, pictures,

or outlines.

# **Building Tools**

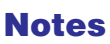

Elements such as headers, comments, pictures, or other special text in your document are called *notes*. They all appear in the Notes menu, and are all created in the same way.

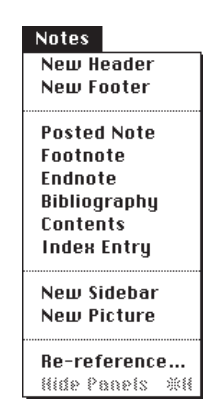

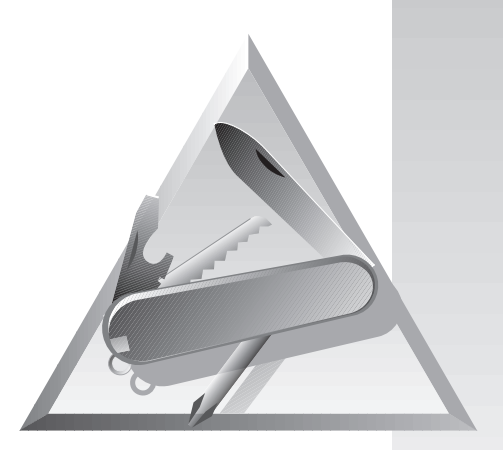

#### **Pictures**

O Picture

Pictures are a special type of note. Each picture in FullWrite includes a complete drawing environment so you can create and edit graphics in your document.

Some Destination 2000 Touring biles come equipped with InstaStop side pulls instead of D ymoRalt startformer.

#### **Sidebars**

Sidebars are like miniature pages that you place within the pages of your document. You can use a sidebar to place a paragraph or picture anywhere.

Intervalues and the second hear in the Browe disk does not be an easily more back and forth from note to note. For which is a second second

Postel Notes: The electronic version of yellow (ye note), costed notes give you he opportunity yelace remnifieders and notes in the text of your muteri. They don't print, but arogues who would around the state of the state of the state (here the state of the state of the state of the (here the state of the state of the state of the state around the state of the state of the state around the state of the state of the state around the state of the state of the state around the state of the state of the state around the state of the state of the state around the state of the state of the state around the state of the state of the state of the state around the state of the state of the state of the state around the state of the state of the state of the state around the state of the state of the state of the state around the state of the state of the state of the state around the state of the state of the state of the state around the state of the state of the state of the state of the state of the state around the state of the state of th

individually

PAGE 1

0K

#### **Bibliography Entry**

Some notes prompt you for relevant information as you build them. For example, bibliography entries prompt you for the author's name and publication date.

The Bicycle Sales Guide shows bibliography entries included in the text and sorted in their own chapter at the back. They're placed and formatted automatically, so you don't have to spend time keeping them up to date.

■ Done Bicycle Sales Guide/11.14

Get Rolling

Cancel

Page 9 🔲 🗄 | D 🖓 🗌

you're familiar with all that the Stoked-on-Spo er, communicate this information to potential cl ing the following points.

CHAPTER 3:

CHAPTER 3 MAKING SALE

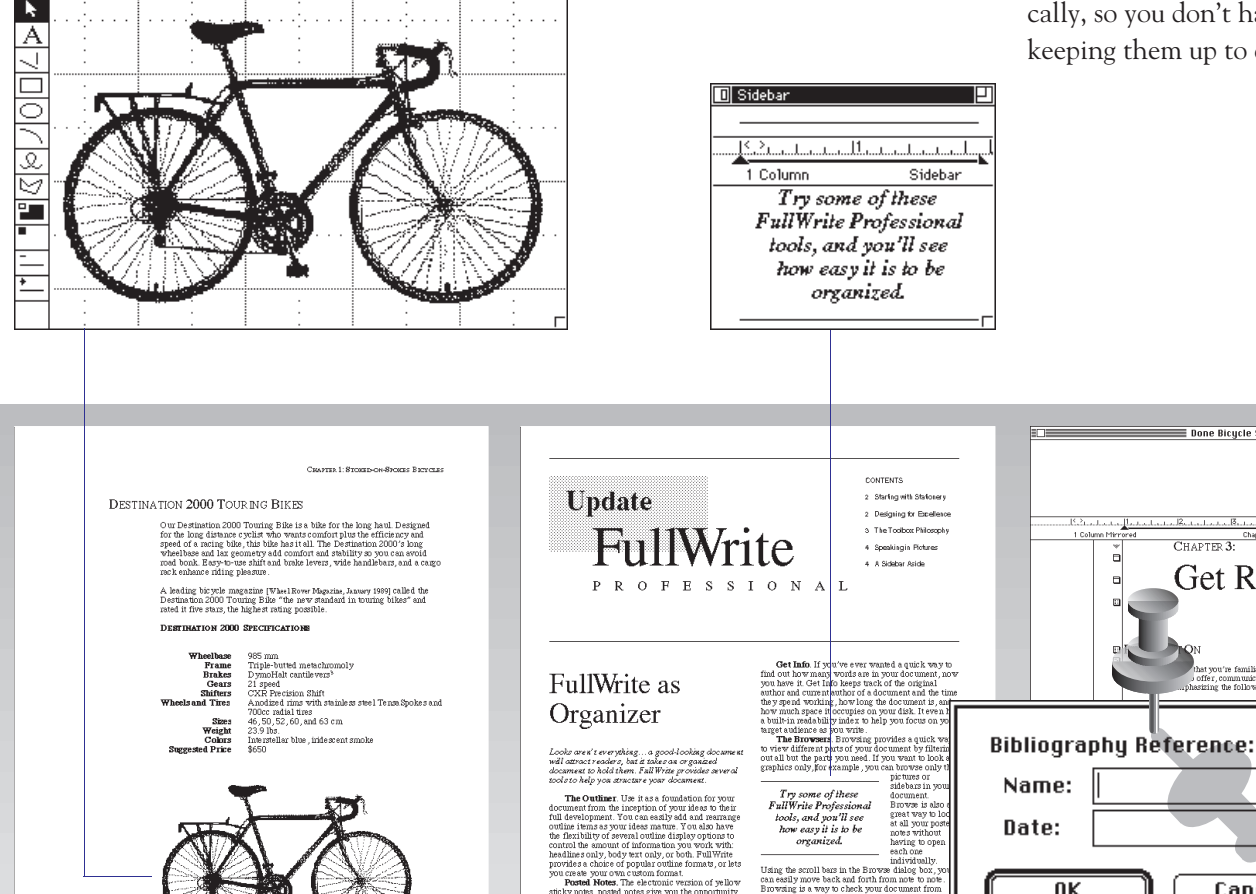

## Variables

Variables are text or pictures in your document that automatically change. You create text or picture variables through the Variables command in the Edit menu, and then insert them in your document.

Change Date Change Time Change Time Change Time Change Time Change Name Decument Length Change Name Delete Variable Insert into Text Done When you need to change a variable, just double-click it to open the Variables dialog box and make your changes. When you're done, every copy of that variable will change in your document.

What about document or system information that always changes? The date and time, the number of pages in your document, or the current page and chapter number are all variables that FullWrite automatically updates for you.

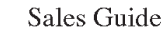

Stoked -on-Spokes Bicycles

Edit

Paste Clear

Sort...

Kein...

Glossary...

Variables...

Hyphenate...

Thesaurus...

**Check Selection** 

Can't Undo

Cut Append

Copy Append

Make Outline

Select Chapter %A

:#Z

жĸ

жC

жIJ

ЖG

ЖY

TheBusinessAlliance Employee Education Department 1234 Corporate Lane Commany, California • 98765

Ron Johnson Lang Jeany, California • 98765 age attracts customers who appreciate he needs of cyclists while giving good

9

rrs conducted by Dynamic Demographics 2471990]. Change Date Change Time Chapter Length Chapter Number Document Length Page Number

The current page number. (may only be inserted into headers and footers)

## **Outlines**

FullWrite has a full-featured outline processor that integrates completely with your documents. An outline can be created anywhere in a document, or you can use an outline to organize your work and then hide it with one command.

You can always change the order of outline items, and renumbering is automatic. While the outline processor has special ways of working with text, you don't have to change to a special mode to use it.

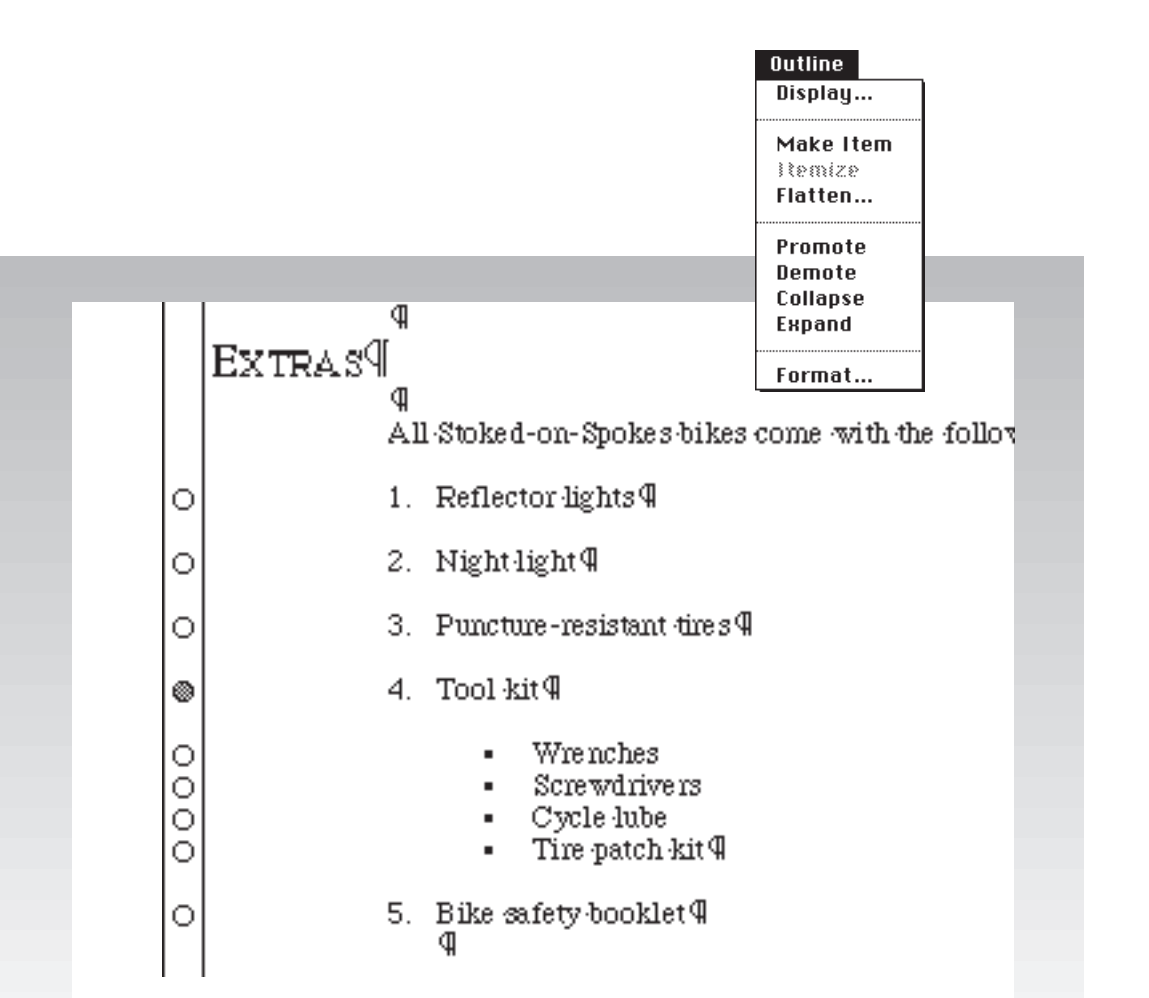

## **Good styling and**

layout make a

document attractive

and easy to read.

**These newsletter pages** 

show the kind of results

you can get with the

FullWrite designing tools.

Designing Tools

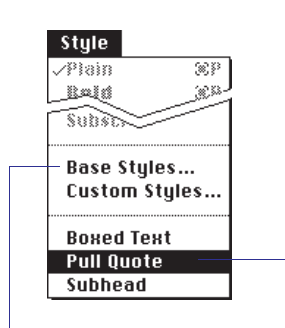

## **Base Styles**

Base styles set attributes for document text or *types* of notes in your document. When you enter text in the document or create a note, the text automatically has the attributes you set.

This is a footer base style set to Times, 9 pt, all caps, and centered. Changing the base style changes the style for all the footers.

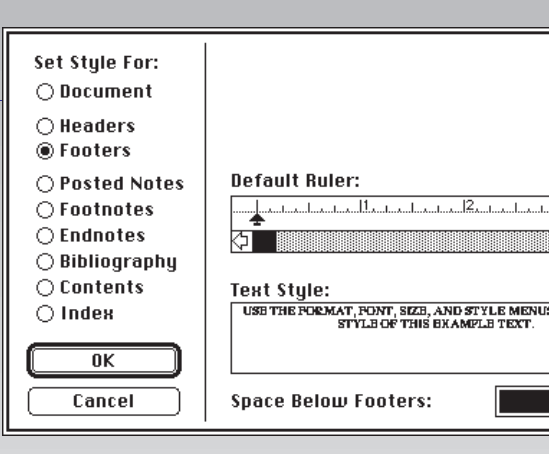

## **Custom Styles**

Custom styles are defined with different attributes and then named. Defined styles appear in the Style menu; using them is no different than applying a regular style such as Bold or Italic to your text.

The custom style for pull quotes makes the text in this sidebar stand out from the rest of the newsletter. The style is 14 pt, bold italic, and centered.

## **Chapter Layout**

Within the document's margins, each chapter has its own layout, including number of columns, header and footer height, and facing pages.

There's no limit to the number of chapters you can have in a document. Also, FullWrite creates special chapters automatically when you include special notes such as contents or index entries. The chapter layout for this newsletter is 2 columns with horizontal rules.

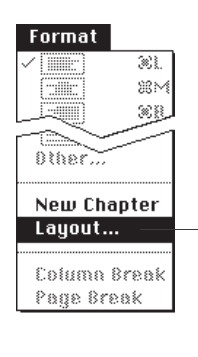

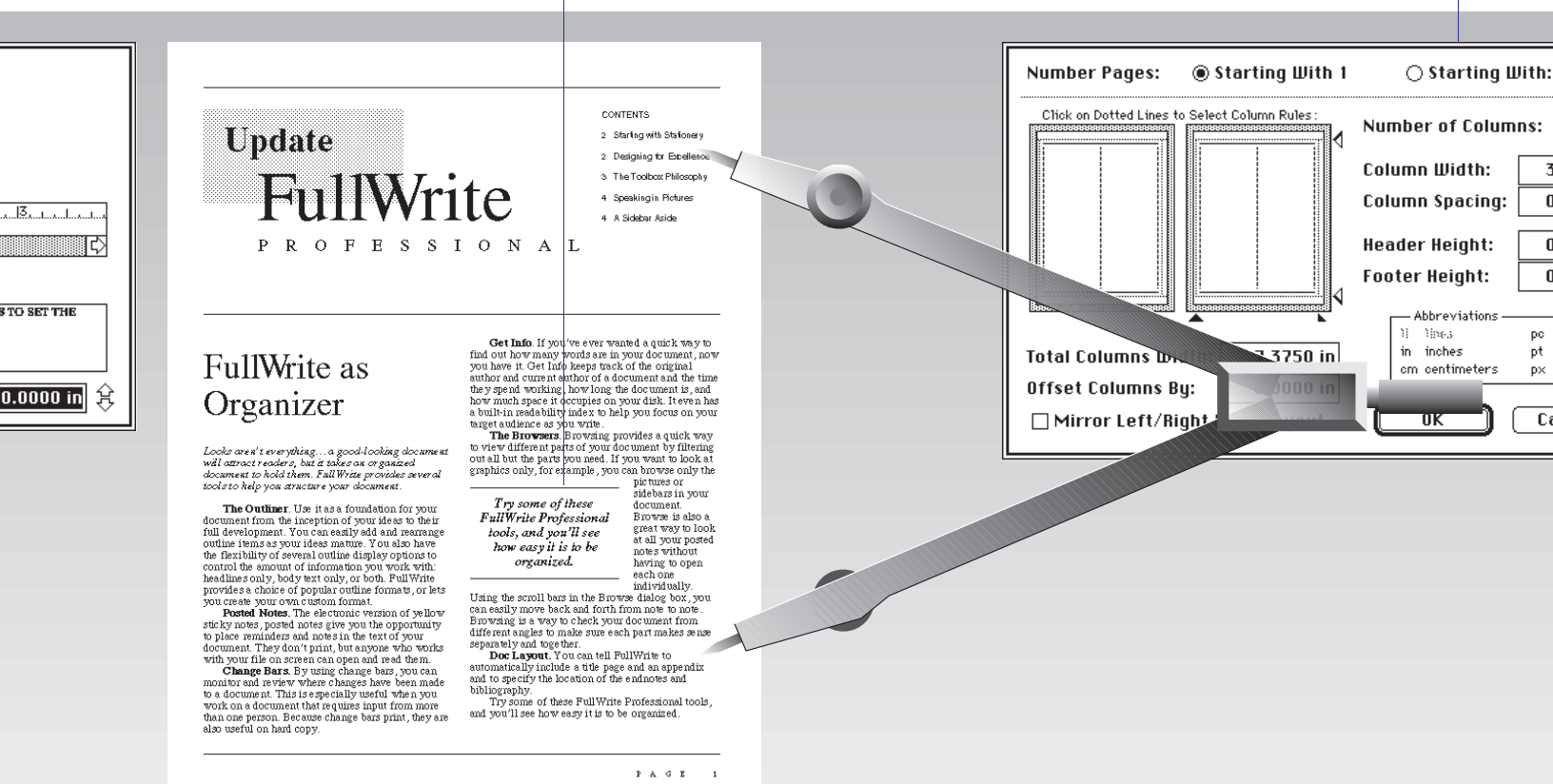

## **Sidebars**

Within chapters, you can use sidebars to change the layout one page at a time. Use sidebars to place pictures anywhere, or include text with its own layout as a sideline to the main text. When you select a sidebar, a box appears around it. You can drag it to move or resize the sidebar directly on the page. A menu also appears with sidebar specific commands.

Sidebar format options include borders, gray scale backgrounds, and white or black text.

| Sidebar  |  |  |
|----------|--|--|
| – Place… |  |  |
| <€] —    |  |  |
| <u> </u> |  |  |
| Format   |  |  |

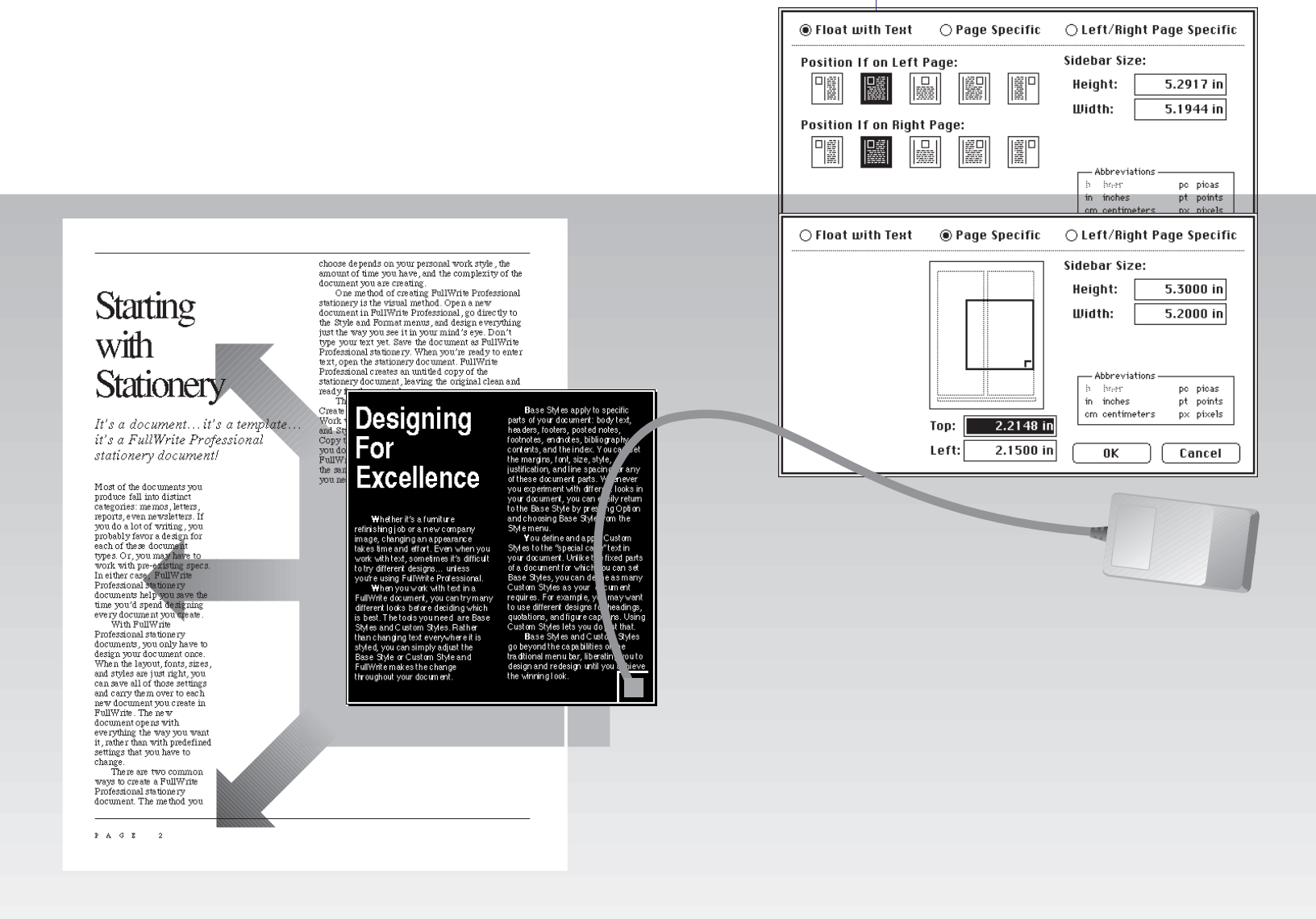

With the Lasso command, you can wrap text around the contents of the sidebar.

Sidebars also have layout options, just like chapters. Sidebar layout includes columns, column rules, and headers and footers. Choose the Layout option in the Format menu when the sidebar is open to determine these settings.

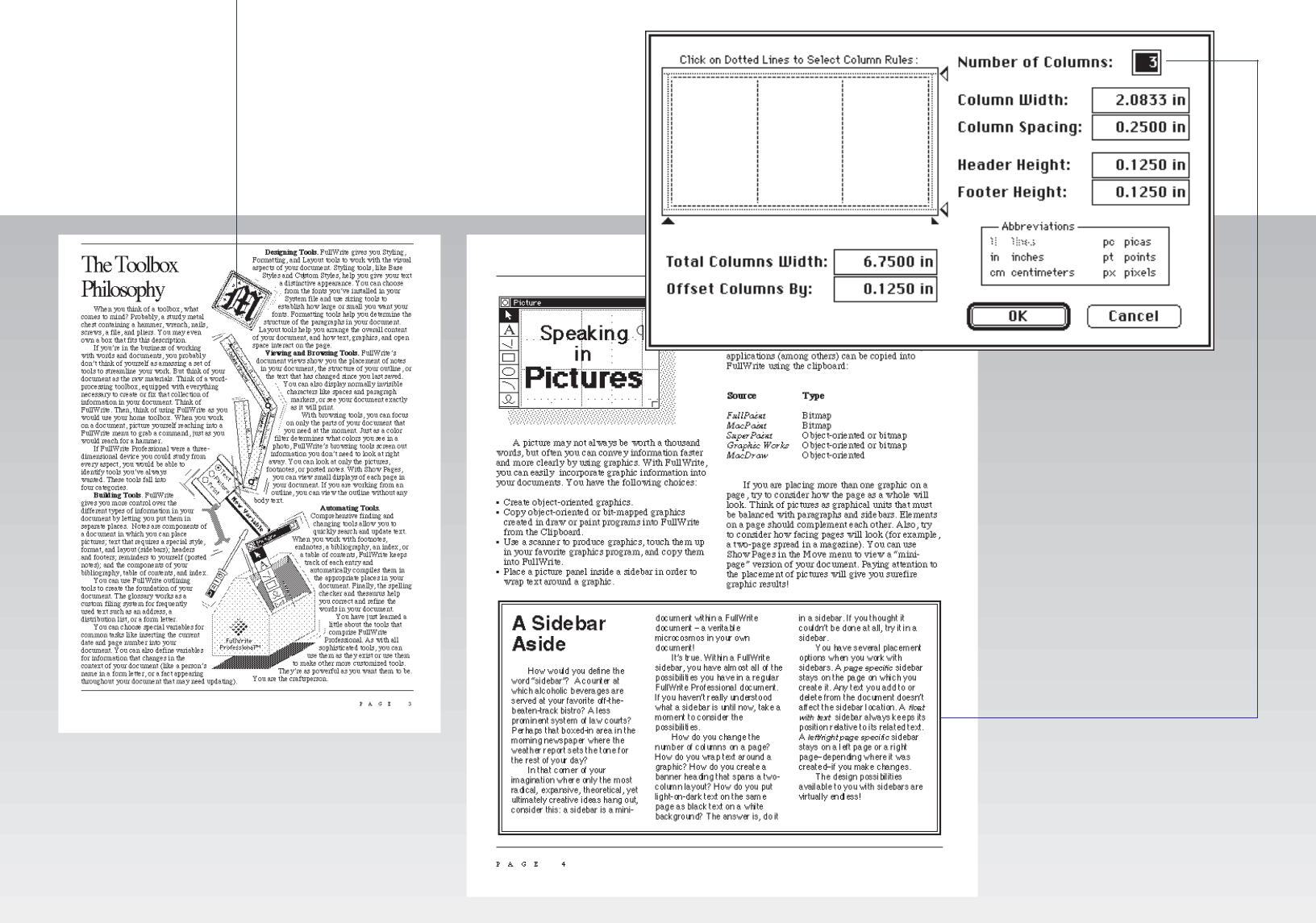

## **Document Views**

FullWrite documents always show you the full page as it will print. In addition, document views show special information, or provide extra controls and commands.

### Icon bar view

This view displays icons to the left of each column, showing where notes, rulers, page breaks, and other elements are inserted in your text.

| ···· | Гате             | Filet-b |
|------|------------------|---------|
|      | Brakes           | InstaS  |
|      | Gears            | 14 spe  |
|      | Shifters         | CXR I   |
|      | Wheels and Tires | Anodi   |
|      |                  | 700 x : |
|      | Sizes            | 46,50   |
|      | Weight           | 22 lbs. |
| - E3 | Colors           | Pearl s |

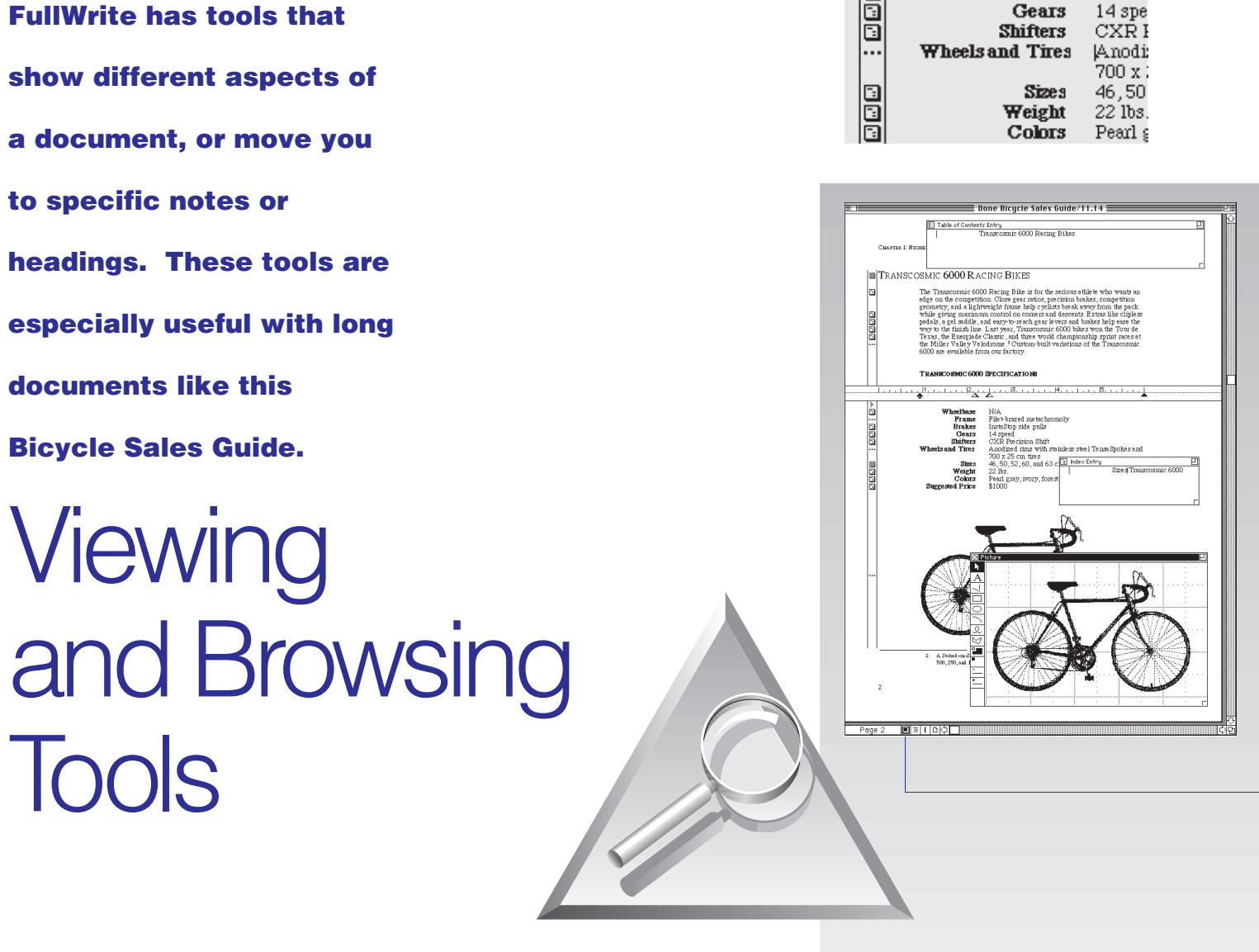

#### **Outline bar view**

Bullets appear to show the status of the items in your outline. An extra menu appears containing special commands for working with outlines.

#### **Change bar view**

The bars to the left show the changes you made. You can print change bars to show reviewers what's new in your document.

#### **WYSIWYG** view

In this view you see only what will print. All extra information is hidden.

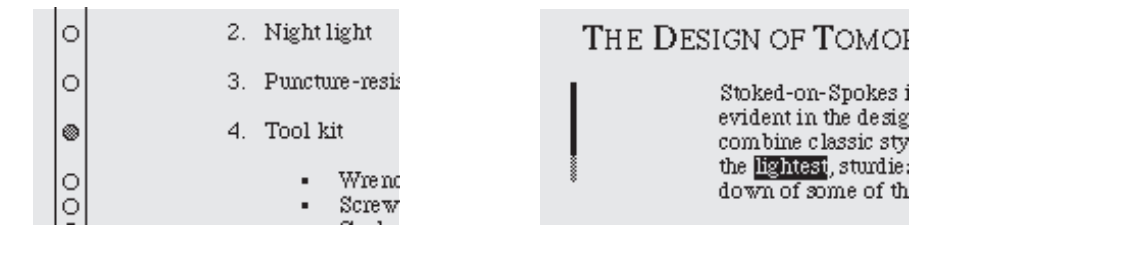

| Done Bicycle Sales Guide/11.14                                                                                                    | Done Bicycle Sales Guide/11.14                                                                                                    | Bicycle Sales Guide                                                                                                    |  |  |  |  |
|----------------------------------------------------------------------------------------------------|----------------------------------------------------------------------------------------------------|----------------------------------------------------------------------------------------------------|--|--|--|--|
|                                                                                                    | 2<br>Смута 2: батак Втодо                                                                                                    |                                                                                                    |  |  |  |  |
| Creaters 2: Getters Broad                                                                                                    | 1.52 к. 4 к. 1.5 <u>П</u> . 4 к. 4 к. 1. <u>В. к. 4 к. 1. к. 1. 1. 1. <u>В. к. 4 к. 1. 1. 1. 1. 1. 1. 1. 1. 1. 1. 1. 1. 1.</u></u>                                                                                                    |                                                                                                    |  |  |  |  |
| Shifters                                                                                                    | CIALIER 2.                                                                                                    |                                                                                                    |  |  |  |  |
| Fluid the right page energy time with 20thed one Spoke statistics. Our shaft<br>operations analysis was harden citation that backboards and attraining cohlar to exature<br>amondu, conversion at altraining. For custom meech, our shaftwar can be adjusted<br>on the handle hour.                                                                                                    | Getting Stoked                                                                                                    | Citoring Karato Rotas                                                                                                    |  |  |  |  |
| A 1 Stillad one Spoker, we much the model to the attifue Re example, our<br>ording and torough blast much man and concurss a fulture evaluable today the<br>CXER Processon Still." Our mountains and contange blast use a shafter big on<br>conversioner, the Statifue Are Statifue Res II.                                                                                                    | THE DESIGN OF TOMORROW TODAY                                                                                                    | CHAPTER 3:                                                                                                    |  |  |  |  |
|                                                                                                    | And an Andrea in this is the first have of any bar submitted which is                                                                                                    | CITAT LEV.                                                                                                    |  |  |  |  |
| Braker<br>Brown at the system to the model () to our high-system Like our rhifting, we<br>much the system to the model () to our high-system browning and means<br>the system of the system of the system of the system of the system<br>construction of the system of the system of the system of the system of the system<br>our system of the system of the system of t | evident in the design, counterstring, and feel of every bids. Our bids a<br>combine cluster bridley with province are marked and adding to pouroid the<br>highers, and any strain of the strain of the strain of the strain of the strain of the<br>of counter of the local designed counters yields.                                                                                                    | Get Rolling                                                                                                    |  |  |  |  |
| Classic brakes and on our slow speed beach cruiser, we use dependable<br>Kato coaster brakes. All bikes are compatible with cyclist-supplied                                                                                                    | Prames and Forks                                                                                                    |                                                                                                    |  |  |  |  |
| emergency footding trakes.                                                                                                    | Our scientific began by testing a varies of manufaid in their quest for the<br>writighteff in the initial for our material best and for the Payseurs and many<br>provide the science of the science of the sc | PASSING ITON<br>Nov that you're familiae wrth all that the Stoded-on-Stycher<br>he to offer, communica w this information to gotentiad clean                                                                                 |  |  |  |  |
| a source of sponsories come will be reading and a source of the second source of the second s           | The hismandramical degramers than tools once, fabrication former and forder                                                                                                    | emphasizing the following points.                                                                                                    |  |  |  |  |
| O I. Henetici Ignis                                                                                                    | for optimal serodynamics, balance, and ergonomics. The frame fits                                                                                                    | Comprehensiveness                                                                                                    |  |  |  |  |
| O 2. Nghingh                                                                                                    | annouly mo de overall design of de one.                                                                                                    | Our product line features bikes for every type of cyclist from                                                                                                    |  |  |  |  |
| O 3. Punture-resistant tires                                                                                                    | Spokes and Wheels                                                                                                    | neighborhood cruiser to the serious racer.                                                                                                    |  |  |  |  |
| 4. Tool kit                                                                                                    | We 're famous for our spokes, and justly so. Our uniformly tensioned                                                                                                    | 0                                                                                                    |  |  |  |  |
| O • Wrenches<br>O • Screwdrivers                                                                                                    | Tenza Spokes are so sturity that we guarantee them for one year. Loose<br>spokes are subject to vibration damage, and overdy-tenze spokes can snap,                                                                                                    | Quaný                                                                                                    |  |  |  |  |
| O • Cycle none<br>O • The patch kit                                                                                                    | spoke gauge is carefully matched to the rim weight, and each spoke is jex-                                                                                                    | analyst Bob Packit says "The Stoked-on-Spokes manufactum acility is                                                                                                    |  |  |  |  |
| O 5. Bike safety booklet                                                                                                    | perty ourse almost use inno tuse "wases.<br>Our spokes are are made from a special alloy and then heat-treated to<br>enhance their streamth.                                                                                                    | tops in efficiency due to skulltui management and exte nave et<br>use of robotics." [Manafertuing Journal, December 1988]                                                                                                    |  |  |  |  |
|                                                                                                    |                                                                                                    | Customer Satisfaction                                                                                                    |  |  |  |  |
|                                                                                                    |                                                                                                    | Independent customer surveys rate high customer satisfacting th Stoled-<br>on-Spokes products <sup>2</sup> Our extras package strastic submorts appreciate<br>a company that seems at understand the needs of cyclister with |  |  |  |  |
| 7                                                                                                    | 6                                                                                                    | value.                                                                                                    |  |  |  |  |
| Poges 6-7 □ ■ 1 □ () □ 1 □ ()                                                                                                    |                                                                                                    | 은 Poge 9 	 프 I 비야                                                                                                    |  |  |  |  |
|                                                                                                    |                                                                                                    | E. Toma a scalar much of birack as descent as control to Demonia Demonstria                                                                                                    |  |  |  |  |
|                                                                                                    |                                                                                                    | Consultants, Ene (Rivert Andrew Kinger, Decker 1995).                                                                                                    |  |  |  |  |
|                                                                                                    |                                                                                                    | 9                                                                                                    |  |  |  |  |
|                                                                                                    |                                                                                                    |                                                                                                    |  |  |  |  |
|                                                                                                    |                                                                                                    |                                                                                                    |  |  |  |  |
| Colore : In the I                                                                                                    |                                                                                                    |                                                                                                    |  |  |  |  |
|                                                                                                    |                                                                                                    |                                                                                                    |  |  |  |  |
|                                                                                                    |                                                                                                    |                                                                                                    |  |  |  |  |